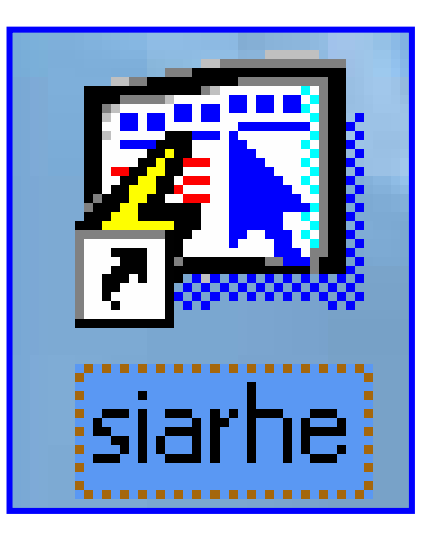

## **INSTRUCTIVO** FUNCIONAMIENTO DEL SISTEMA DE RECURSOS HUMANOS PROCESO DE REGISTRO DE FECHA DE INICIO DE LABORES

# ÍNDICE

| FUNCIONAMIENTO DEL SISTEMA DE RECURSOS HUMANOS - PROCESO  |
|-----------------------------------------------------------|
| DE REGISTRO DE FECHA DE INICIO DE LABORES                 |
| Pantalla de acceso al sistema3                            |
| Pantalla Principal                                        |
| Descripción de Iconos4                                    |
| REGISTRO DE FECHA DE INICIO DE LABORES                    |
| <b>RESUMEN DIARIO DE INICIO DE LABORES</b> 12             |
| RESUMEN POR FECHA, PARA LA DIRECCIÓN NACIONAL DE RECURSOS |
| HUMANOS                                                   |

# FUNCIONAMIENTO DEL SISTEMA DE RECURSOS HUMANOS -PROCESO DE REGISTRO DE FECHA DE INICIO DE LABORES

#### Pantalla de acceso al sistema:

Esta pantalla nos muestra la manera de ingresar al sistema de Recursos Humanos (SIAREH).

Al seleccionar el icono aparecerá una pantalla de acceso al sistema en donde debe introducir el nombre del usuario (Username) quien utilizará el sistema y su respectiva contraseña de acceso (Password) y presionar el botón de conexión (Connect). Así obtendremos la pantalla principal.

### **Pantalla Principal:**

La pantalla principal es la base de todo el sistema. En ella podemos ver las diferentes funciones, ya sean de consulta o inserción de datos. Para acceder a la pantalla de Registro de Fecha de Inicio de Labores desde el menú principal, seleccione la opción **Docencia** y luego **Registro de Fecha de Inicio de Labores.** 

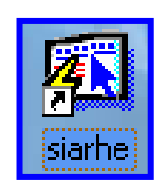

#### Icono de acceso directo

| Logon     |         | X      |
|-----------|---------|--------|
| Username: |         |        |
| Password: |         |        |
| Database: |         |        |
|           | Connect | Cancel |

#### Pantalla de acceso

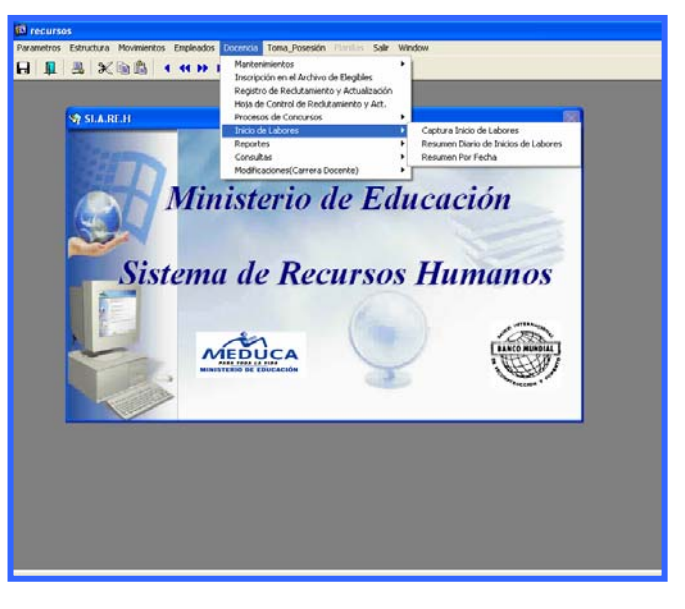

**Pantalla Principal** 

### Descripción de Iconos:

En la parte superior de la pantalla principal observamos una serie de iconos los cuales serán de mucha utilidad para el manejo de las diferentes herramientas y de igual forma su equivalente en el uso del teclado.

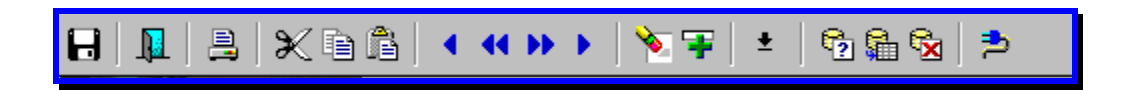

| 8 | <b>Grabar: (F10)</b> Este Icono sirve para grabar o guardar la información que haya utilizado el usuario o haya ingresado nueva información. De manera que la graba y no se perderá la información ya gravada.                                                                                                    |
|---|----------------------------------------------------------------------------------------------------|
|   | Salir: (Ctrl. + Q) Este Icono es utilizado para salir del programa o de la pantalla que haya estado utilizando el usuario.                                                                                                    |
|   | Imprimir: (Mayús. + F8) Este Icono es utilizado para imprimir la información que el usuario necesite.                                                                                                    |
| × | Cortar: (Ctrl. + X) Este Icono es utilizado para mover la información.                                                                                                    |
| Þ | Copiar: (Ctrl. + C) Este icono es utilizado para copiar información.                                                                                                    |
| Ê | Pegar: (Ctrl. + V) Este icono es utilizado para pegar información.                                                                                                    |
|   | <ul> <li>1-Primer Registro: (Mayús + Arriba) Este icono se utiliza para regresar<br/>al primer registro consultado (Previous Block).</li> <li>2-Anterior: (Ctrl.+ Re Pág) Este icono se utiliza para regresar a la<br/>información anterior (Previous Record).</li> <li>3-Siguiente o Próximo: (Ctrl.+ Avg Pág) Este Icono se utiliza para<br/>avanzar a la información siguiente. (Next Record).</li> <li>4-Último Registro: (Mayús + Abajo) Este icono se utiliza para avanzar al<br/>último registro consultado. (Next Block).</li> </ul> |
|   | <ul> <li>1-Eliminar: (Mayús + F6) Este icono se utiliza para eliminar algún registro no deseado.</li> <li>2-Insertar: (F6) Este icono se utiliza para insertar nuevos registros o datos que se añaden al registro.</li> <li>3-Duplicar: este Icono es para duplicar alguna información.</li> </ul>                                                                                                    |
| * | Icono que se utiliza para desplegar una Lista de valores.                                                                                                    |

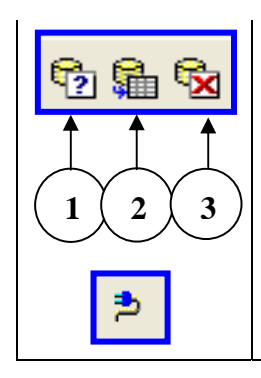

1- Modo Consulta - Enter Query: (F7) Por medio de este icono se limpia la pantalla para iniciar la búsqueda de determinado registro, basándose en un dato suministrado por el usuario.

2- Ejecutar la Consulta - Execute Query.: (F8) Una vez introducido el rango o dato deseado para la búsqueda, se procede a realizar la misma por medio del icono de ejecución.

3- Cancelar Consulta: Cancel significa cancelar consulta.

Icono que significa indique el usuario y su contraseña.

### **REGISTRO DE FECHA DE INICIO DE LABORES**

| morros Escaledra Movimentos Empleados De                                   | cencia Toma_Posesión | Planillas Salir Window                                                 |               |                           |
|----------------------------------------------------------------------------|----------------------|------------------------------------------------------------------------|---------------|---------------------------|
|                                                                            | 🌾 🗣 🖹 🔸 🗏            | ð 🛍 🔂   🏞                                                              |               |                           |
| Registro de Toma de Posesión Provisiona                                    | ıl                   |                                                                        |               |                           |
| 1 Alexandre                                                                | MINISTERIO           | DE EDUCACION                                                           |               | REC_015                   |
| MINISTERIO DE EDUCACIÓN                                                    | Registro de F        | echa de Inicio de Labo                                                 | res           | GRACIELA<br>Panamá Centro |
| Datos del Docente                                                          |                      |                                                                        |               | Imprimir Inicio           |
| Cédula Hombre<br>Prov Sigla Tomo Asiento 1er Nombre                        | 2do Nombre           | Apellido Pat. A                                                        | Apellido Mat. | Apellido Cas.             |
|                                                                            |                      |                                                                        |               |                           |
| Fecha Nacimiento                                                           |                      | Fecha Inicio Labore:                                                   | 5:            |                           |
| Fecha Nacimiento                                                           |                      | Fecha Inicio Labore:                                                   | 3:            |                           |
| Fecha Nacimiento Datos de la Posición Posición: Partida:                   |                      | Fecha Inicio Labore: Vacante Vacante: Regional:                        | 5.            |                           |
| Fecha Nacimiento Datos de la Posición Posición: Partida: Cargo:            |                      | Fecha Inicio Labore: Vacante Vacante: Regional: Provincia:             | 5.            |                           |
| Fecha Nacimiento Datos de la Posición Posición: Cargo: Salario: Condición: |                      | Fecha Inicio Labore: Vacante Vacante: Regional: Provincia:: Distrito:: | š:            |                           |

#### **Descripción General:**

Por medio de esta pantalla se incorporan todos los docentes seleccionados para que obtengan el Inicio de Labores el cual será impreso automáticamente.

### **Funcionalidad:**

 Se prepara la pantalla para ingresar los datos de la cédula del docente presionando el *Menú de Docencia* y luego se presiona el submenú *Registro de Fecha de Inicio de Labores* con el botón izquierdo del mouse.

| <mark>5</mark> 의 recursos                                                                            |                                                                      |                             |
|----------------------------------------------------------------------------------------------------|----------------------------------------------------------------------|-----------------------------|
| Parametros Estructura Movimientos En                                                                 | oleados Docencia Toma_Posesión Planillas Salir Window                |                             |
|                                                                                                    | (▶▶│亥军逾 ± 囵龜囵 ⊅                                                      |                             |
| 🖾 Registro de Toma de Posesión                                                                       | Provisional                                                          |                             |
|                                                                                                    | MINISTERIO DE EDUCACION                                              | REC_015                     |
|                                                                                                    | Registro de Feche de Inicio de Lab                                   | GRACIELA                    |
| MINISTERIO DE EDUCACIÓN                                                                              | Registro de Fecha de Incio de Lao                                    | Panamá Centro               |
| – Datos del Docente                                                                                  |                                                                      | Imprimir Inicio             |
| Cédula         Hombr           Prov Sigla Tomo Asiento         1           2         140         970 | er Nombre 2do Nombre Apellido Pat.                                   | Apellido Mat. Apellido Cas. |
| Fecha Nacimiento                                                                                     | Concursos                                                            |                             |
| Datos de la Posición                                                                                 | Find 2007%                                                           |                             |
| Posición: Partida:                                                                                   | Año Tipo Vuelta Posicion Escuela                                     |                             |
| Cargo                                                                                                | 2007 NOMBRAMIENTO 1 98142 DE EDO<br>2007 NOMBRAMIENTO 2 60769 SAN CA | ARLOS                       |
|                                                                                                    |                                                                      |                             |
| Salario: Condición:                                                                                  | 4                                                                    | , <u> </u>                  |
| Cátedra:                                                                                             |                                                                      |                             |
|                                                                                                    | Find OK                                                              | Cancel                      |
|                                                                                                    |                                                                      |                             |
|                                                                                                    |                                                                      |                             |

2. Una vez que aparece la pantalla de *Registro de Fecha de Inicio de Labores*, el cursor se posiciona automáticamente en la celda de provincia, digita el número de cédula y presiona *ENTER* y aparecerá la pantalla de concurso en donde se escoge el año, tipo, vuelta, posición y escuela, luego se presiona OK.

| 🕺 recursos                                                    |                                                                                         |
|---------------------------------------------------------------|-----------------------------------------------------------------------------------------|
| Parametros Estructura Movimientos Empleados Docencia Toma_Po: | sesión Planillas Salir Window                                                           |
|                                                               | ±   🔁 🛱 😼   🏞                                                                           |
| 🔯 Registro de Toma de Posesión Provisional                    |                                                                                         |
| MINIST<br>Registr                                             | TERIO DE EDUCACION<br>03-03-2007<br>ro de Fecha de Inicio de Labores<br><i>GRACIELA</i> |
| - Datos del Docente                                           | Panamá Centro                                                                           |
| Cátria Hambra                                                 | Imprimir Inicio                                                                         |
| Prov Sigla Tomo Asiento 1er Nombre 2do Nomi                   | ibre Apellido Pat. Apellido Mat. Apellido Cas.                                          |
| 2 0 140 970 VANESSA                                           | RUIZ MORENO                                                                             |
| Fecha Nacimiento 20/05/1972                                   | Fecha Inicio Labores:                                                                   |
| Datos de la Posición                                          | Vacante 00142                                                                           |
| Posición: 98934 Partida: 007030010208002                      | Vacante: 30142                                                                          |
| Cargo: Educador D-2                                           |                                                                                         |
|                                                               |                                                                                         |
| Salaho. 512.00 Condicion. THFA                                |                                                                                         |
| Cátedra: MATEMÁTICA                                           |                                                                                         |
|                                                               | ESCUEIR, DE EDUC, LAD, NUCT, DE AMPAIJAN                                                |
|                                                               |                                                                                         |

- Posteriormente, con el cursor del mouse se posiciona en la celda de fecha de Registro de Inicio de Labores y le da clic, automáticamente aparecerá la fecha de inicio de labores.
- 3. Luego de esto, se procede a grabar ubicando el icono 🕒 con el mouse o presionando *F10* para grabar los datos en el sistema.

| 🕺 recursos                                                                                                    |                              |                                  |                           |
|----------------------------------------------------------------------------------------------------|------------------------------|----------------------------------|---------------------------|
| Parametros Estructura Movimientos Empleados Docenc                                                                                       | ia Toma_Posesión Planillas S | ialir Window                     |                           |
|                                                                                                    | FB + 68                      | 1 🏓                              |                           |
| 🔯 Registro de Toma de Posesión Provisional                                                                                               |                              |                                  |                           |
|                                                                                                    | MINISTERIO DE ED             | UCACION                          | REC_015<br>03-03-2007     |
| MINISTERIO DE EDUCACIÓN                                                                                                    | Registro de Fecha de         | Inicio de Labores                | GRACIELA<br>Panamá Centro |
| Datos del Docente                                                                                                    |                              | 2                                | Imprimir Inicio           |
| Cédula         Hombre           Prov Sigla Tomo Asiento         1er Nombre           2         0         140         970         VANESSA | 2do Nombre Apell<br>RUIZ     | ido Pat. Apellido Mat.<br>MORENO | Apellido Cas.             |
| Fecha Nacimiento 20/05/1972                                                                                                    | de de com                    | Fecha Inicio Labores: 03-03-20   | 07                        |
| Datos de la Posición                                                                                                    | Vacant                       | e                                |                           |
| Posición: 98934 Partida: 0070300102080                                                                                                   | 02 Vacante:                  | 98142<br>DANAMÁ OESTE            |                           |
| Cargo: Educador D-2                                                                                                    | Provincia                    |                                  |                           |
| Salario: 512.00 Condición: THEA                                                                                                    | Distrito::                   | ARRAUÁN                          |                           |
|                                                                                                    | Corregim                     | ARRAIJAN                         |                           |
| Catedra: IMATEMATICA                                                                                                    | Escuela:                     | DE EDUC, LAB. NOCT, DE           | EARRAIJÁN                 |
|                                                                                                    |                              |                                  |                           |

4. Para la impresión del Formulario de Fecha de Inicio y Cese de Labores debemos presionar el icono de Imprimir Inicio ubicado en la parte superior derecha de la pantalla.

 Posteriormente, aparecerá la siguiente pantalla con el formulario de Inicio y Cese de Labores.

| INICIO_LABORES_FIN: Previewer<br>File View Help<br>B_B_C_ T_ I I I I I I I I I I I I I I I I I I | <b>I P P</b>   P  | age: 1                   | ?                      |                                  | ρτρήρι                  | ICA DE DANA                | MÁ                 |                                                     |                                                      |
|--------------------------------------------------------------------------------------------------|-------------------|--------------------------|------------------------|----------------------------------|-------------------------|----------------------------|--------------------|-----------------------------------------------------|------------------------------------------------------|
|                                                                                                  | INIC              | IO Y CESE DE             | LABORE:                | S DEL PER                        | MINISTER                | IO DE EDUCA<br>CENTE Y ADM | CIÓN<br>INISTRATIV | O DE PLANTELES EDU                                  | CATIVOS                                              |
| CENTRO EDUCATIVO: <u>CENTRO D</u>                                                                | E EDUC. LAB. 1    | NOCT. DE AR              | RAIJÁ<br>NIVEL:        | Básica Ge<br>(primar<br>Premedia | neral<br>ia)<br>y Media | (2) I                      | DISTRITO:<br>—     | ARRAIJÁN                                            | (3) PROVIN                                           |
| NOMBRE DEL FUNCIONARIO(A)<br>(Según Decreto o Resuelto)<br>(5)                                   |                   | DATOSI                   | PERSO                  | NALES                            |                         | FEC<br>(1                  | :на<br>1)          | Para uso exclusivo<br>del nivel<br>Premedia y Media | MOTIVO DEL INICIO<br>CESE<br>(No. Del Decreto o Resu |
|                                                                                                  | No. Cédula<br>(6) | No.<br>Seg.Social<br>(7) | No.<br>Planilla<br>(8) | No.<br>Posición<br>(9)           | CARGO<br>(10)           | INICIO                     | CESE               | ASIGNATURAS<br>(12)                                 | _                                                    |
| VANESSA RUIZ                                                                                     | 2-140-970         |                          | 129                    | 98934                            | 1041050                 | 03-MAR-07                  |                    |                                                     | Nombramiento                                         |
|                                                                                                  |                   |                          |                        |                                  |                         |                            |                    |                                                     |                                                      |
|                                                                                                  |                   |                          |                        |                                  |                         |                            |                    |                                                     |                                                      |
| FIRMA DEL (LA) DIRECTOR(A) DEI<br>FECHA :                                                        | L CENTRO EDU      | CATIVO (16)              |                        |                                  |                         |                            |                    | -<br>1                                              | TRMA DEL (LA) DIRECTO                                |

### **Explicación:**

 Antes de realizar la impresión del documento, debe cerciorarse de configurar la página, para ello, ubicar en el menú FILE la opción Page Setup, y presionar el icono de Configuración de página.

|                                                                | _                 |                                                |                        |                                    |                           |     |           |           |                                                     |                                                       |  |  |
|----------------------------------------------------------------|-------------------|------------------------------------------------|------------------------|------------------------------------|---------------------------|-----|-----------|-----------|-----------------------------------------------------|-------------------------------------------------------|--|--|
| INICIO_LABORES_FIN: Previewe                                   | r                 |                                                |                        |                                    |                           |     |           |           |                                                     |                                                       |  |  |
| Page Setup                                                     | 4 <b>b b</b>   p  | age: 1                                         | ?                      |                                    |                           |     |           |           |                                                     |                                                       |  |  |
| Mail<br>Distribute<br>Generate to File 🕨                       |                   | REPÚBLICA DE PANAMÁ<br>MINISTERIO DE EDUCACIÓN |                        |                                    |                           |     |           |           |                                                     |                                                       |  |  |
| IINISTERIO DE EDUCACIÓN                                        | INIC              | IO Y CESE DE                                   | LABORES                | DEL PERS                           | SONAL DO                  | CEN | TE Y ADMI | NISTRATIV | O DE PLANTELES EDUC                                 | CATIVOS                                               |  |  |
| CENTRO EDUCATIVO: <u>CENTRO D</u>                              | EEDUC.LAB.        | NOCT. DE AR                                    | RAIJÁ<br>NIVEL:        | Básica Ger<br>(primar:<br>Premedia | neral L<br>ia)<br>v Media | x   | (2) DI    | ISTRITO:  | ARRALJÁN                                            | (3) PROVIN                                            |  |  |
| NOMBRE DEL FUNCIONARIO(A)<br>(Según Decreto o Resuelto)<br>(5) |                   | DATOSI                                         | PERSON                 | ALES                               | , incuta                  |     | FEC:      | HA<br>)   | Para uso exclusivo<br>del nivel<br>Premedia y Media | MOTIVO DEL INICIO<br>CESE<br>(No. Del Decreto o Resut |  |  |
|                                                                | No. Cédula<br>(6) | No.<br>Seg.Social<br>(7)                       | No.<br>Planilla<br>(8) | No.<br>Posición<br>(9)             | CARGO<br>(10)             | п   | NICIO     | CESE      | ASIGNATURAS<br>(12)                                 |                                                       |  |  |
| VANESSA RUIZ                                                   | 2-140-970         |                                                | 129                    | 98934                              | 1041050                   | 03- | MAR-07    |           |                                                     | Nombramiento                                          |  |  |
|                                                                |                   |                                                |                        |                                    |                           |     |           |           |                                                     |                                                       |  |  |
|                                                                |                   |                                                |                        |                                    |                           |     |           |           |                                                     |                                                       |  |  |
|                                                                |                   |                                                |                        |                                    |                           |     |           |           |                                                     | -                                                     |  |  |
|                                                                | 1                 |                                                |                        | 1                                  | 1                         | 1   |           |           |                                                     |                                                       |  |  |
| FIRMA DEL (LA) DIRECTOR(A) DE                                  | L CENTRO EDU      | CATIVO (16)                                    |                        |                                    |                           |     |           |           | F                                                   | TRMA DEL (LA) DIRECTO                                 |  |  |
|                                                                |                   |                                                |                        |                                    |                           |     |           |           |                                                     |                                                       |  |  |

2. Una vez configurada la página, se ubica en tamaño de papel **Oficio o Legal**, luego presiona **Aceptar**.

| File View      | D_LABORES_FIN: Previewer<br>Help<br>3                                                                                                    |                   |                                  |                                 |                                           |                           |                                                     | - 8 🗙                                                 |
|----------------|----------------------------------------------------------------------------------------------------|-------------------|----------------------------------|---------------------------------|-------------------------------------------|---------------------------|-----------------------------------------------------|-------------------------------------------------------|
|                | Configurar página ? 🔀                                                                                                    | DRE               | S DEL PER                        | REPÚBL<br>MINISTER<br>SONAL DOO | ICA DE PANA<br>IO DE EDUCA<br>CENTE Y ADM | MÁ<br>CIÓN<br>IINISTRATIV | O DE PLANTELES EDU                                  | -<br>CATIVOS                                          |
| CENT           | A constraint of the second second sec | Á<br>EL:          | Básica Ge<br>(primar<br>Premedia | neral<br>ia)<br>y Media         | (2) I                                     | DISTRITO:                 | ARRALJÁN                                            | (3) PROVIN                                            |
| NOI            | Papel                                                                                                    | sor               | NALES                            |                                 | FE (<br>(1                                | сна<br>1)                 | Para uso exclusivo<br>del nivel<br>Premedia y Media | MOTIVO DEL INICIO<br>CESE<br>(No. Del Decreto o Resue |
|                | Drigen: Sel. auto. impresora                                                                                                    | o.<br>nilla<br>S) | No.<br>Posición<br>(9)           | CARGO<br>(10)                   | INICIO                                    | CESE                      | ASIGNATURAS<br>(12)                                 |                                                       |
| _              | Orientación         Márgenes (pulgadas)           C         Vertical         Izquierdo:         0.166           Ø         Horizontal         Superior:         0.166         Inferior:         0.166                                                                                                    | 129               | 98934                            | 1041050                         | 03-MAR-07                                 |                           |                                                     | Nombramiento                                          |
|                | Aceptar Cancelar Impresora                                                                                                    |                   |                                  |                                 |                                           |                           |                                                     |                                                       |
|                |                                                                                                    |                   |                                  |                                 |                                           |                           |                                                     |                                                       |
|                |                                                                                                    |                   |                                  | 1                               | S2                                        |                           |                                                     |                                                       |
| FIRMA<br>FECHA | DEL (LA) DIRECTOR(A) DEL CENTRO EDUCATIVO (16)                                                                                                    | _                 |                                  |                                 |                                           |                           | ]                                                   | FIRMA DEL (LA) DIRECTO                                |

Ministerio de Educación / Dirección Nacional de Informática SIAREH – Instructivo de Inicio de Labores 3. Finalmente se presiona el icono de imprimir ubicado en la parte superior izquierda del cual aparecerá la siguiente pantalla y se le da **Aceptar** para que ejecute el formulario de inicio de labores.

| INICIO_LABORITS_FIN: Previewer                                                    |                                 |                                  |                                                     | - 8 X                                                 |
|-----------------------------------------------------------------------------------|---------------------------------|----------------------------------|-----------------------------------------------------|-------------------------------------------------------|
| File View Help                                                                    |                                 |                                  |                                                     |                                                       |
| 🚆 🛃 🔚 🗙 😠 🔍 📧 🖉 🖻 🛛 Page: 1 🔹 ?                                                   |                                 |                                  |                                                     |                                                       |
| Imprimir ?X                                                                       | REPÚBL<br>MINISTER              | ICA DE PANAMÁ<br>IO DE EDUCACIÓN |                                                     | -                                                     |
| Impresora                                                                         | DEDGONAL DO                     | TAUT Y ADMINISTRATIN             |                                                     | TATE YOR                                              |
| Nombre: HP Universal Printing PCL 6    Propiedades                                | PERSONAL DOG                    | ENTE I ADMINISTRATIV             | O DE PLANTELES EDUC                                 | AIIVOS                                                |
| Estado: Listo<br>Tipo: HP Universal Printing PCL 6<br>Ubicación: IP_172.16.48.120 | ica General                     | (2) DISTRITO:                    | ARRAIJÁN                                            | (3) PROVIN                                            |
| Comentario: 🔽 Imprimir a un archivo                                               | media y Media                   |                                  |                                                     |                                                       |
| Intervalo de impresión     Copias     Número de copias: 1                         | ES                              | FECHA<br>(11)                    | Para uso exclusivo<br>del nivel<br>Premedia y Media | MOTIVO DEL INICIO<br>CESE<br>(No. Del Decreto o Resut |
| C Páginas de: 1 a: 1<br>12 <sup>3</sup> 12 <sup>3</sup> ⊮ Intercelar.             | Vo. CARGO<br>sición (10)<br>(9) | INICIO CESE                      | ASIGNATURAS<br>(12)                                 |                                                       |
| Aceptar Cancelar                                                                  | 34 1041050                      | 03-MAR-07                        |                                                     | Nombramiento                                          |
|                                                                                   | J                               |                                  |                                                     |                                                       |
|                                                                                   |                                 |                                  |                                                     |                                                       |
|                                                                                   |                                 |                                  |                                                     |                                                       |
|                                                                                   |                                 |                                  |                                                     |                                                       |
|                                                                                   |                                 |                                  |                                                     |                                                       |
|                                                                                   |                                 |                                  |                                                     |                                                       |
|                                                                                   |                                 | 5                                |                                                     |                                                       |
|                                                                                   |                                 |                                  |                                                     |                                                       |
|                                                                                   |                                 |                                  | _                                                   |                                                       |
| FIRMA DEL (LA) DIRECTOR(A) DEL CENTRO EDUCATIVO (16)                              |                                 |                                  | F                                                   | IRMA DEL (LA) DIRECTO                                 |
| FECHA:                                                                            |                                 |                                  | F                                                   | ECHA :                                                |
|                                                                                   |                                 |                                  |                                                     | •                                                     |

## **RESUMEN DIARIO DE INICIO DE LABORES:**

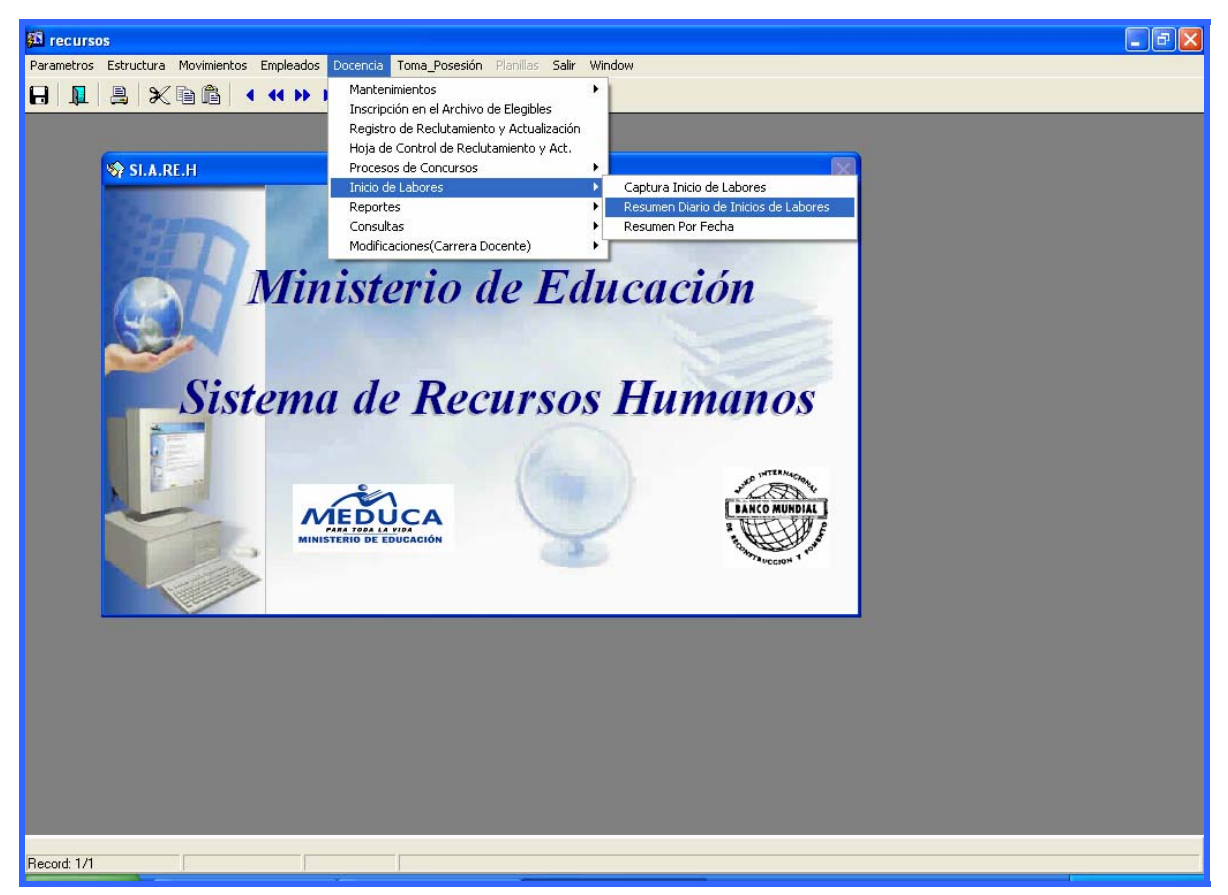

### **Descripción General:**

Este reporte resumen es el que se imprime al final del día una vez que se ingresan todas las *Registros de Inicio y Cese de Labores*.

### Funcionalidad:

1. Ir al menú de *Docencia* y ubicar *Resumen Diario de Inicio de Labores* y hacer clic al botón izquierdo del mouse para que aparezca la siguiente pantalla:

| 19 requirer                                                                                                    |            |
|----------------------------------------------------------------------------------------------------|------------|
| Parametros Estructura Movimientos Empleados Docencia Toma Posesión Planillas Salir Window                                                                                                    | لما نها ته |
| 日 8 米 6 6 ( 4 ) ) 文字 6 生 6 6 6 2                                                                                                    |            |
| STAREH<br>STAREH<br>NINCOS RESUMES: Runtime Parameter form<br>Ninisterio de Educación<br>Resumen de Inicios de Labores<br>Introduzca los valores iniciales<br>Región:<br>Techa:<br>Tipo<br>Numero de Concurso:<br>1 - BOCAS DEL TUP<br>2 - COCLÓN<br>3 - COLÓN<br>4 - CHTIQUI<br>5 - DARTEM<br>6 - MERERAA<br>Numero de Concurso:<br>9 - VERMA XALA<br>81 - PARAMÁ OESTE V |            |
| Record: 1/1                                                                                                    |            |

- 2. En esta pantalla se deben indicar los valores de entrada, que será el nombre de su Dirección Regional, fecha, año de concurso tipo y número de concurso.
- 3. Por último aparecerá el **Reporte** *Resumen* del final del día, como a continuación se demuestra.

| INICIOS_RESUMES: Previewer                                                                                                    |                                                                     |                                     |        | - 7 🛛    |
|----------------------------------------------------------------------------------------------------|---------------------------------------------------------------------|-------------------------------------|--------|----------|
| File View Help                                                                                                    |                                                                     |                                     |        |          |
| 📇 🛃 🔚 🗙 🗩 🍳 🛛 🖉 🖻 🖓 Pag                                                                                                    | e: 1 ?                                                              |                                     |        |          |
|                                                                                                    | REPÚBLICA DE PANA<br>MINISTERIO DE EDUCA<br>DIARIO DE REGISTRO DE I | MÁ<br>ACIÓN<br>NICIO DE LABORES     | 1 de 1 | <u>_</u> |
| Regional: 81 PANAMÁ OEST<br>Escuela CENTRO DE EDUC LAB NOCT DI                                                                                    | E<br>Arratján                                                       | 2986                                |        |          |
| Cedula Nombre<br>2-140-970 Vanessa Ruiz Moreno<br>TOTAL DE CENTRO DE EDUC. LAB. NO<br>TOTAL PANAMÁ OESTE:                                         | Vacante<br>98142<br>CT. DE ARRAIJÁN: 1<br>1                         | <b>Regional</b><br>Panamá Oeste     |        |          |
| Regional: 9 VERAGUAS<br>Escuela P.C. BORÓ<br>Cedula Nombre<br>4-706-853 Wilber Chacon Salinas<br>TOTAL DE P.C. BORÓ:<br>TOTAL VERAGUAS:<br>TOTAL: | <b>Vacante</b><br>90362<br>1<br>2                                   | <b>4271</b><br>Regional<br>Veraguas |        |          |
|                                                                                                    |                                                                     |                                     |        |          |

Resumen por Fecha, para la Dirección Nacional de Recursos Humanos:

| MINISTERIO DE EDUCACION                     |                                                          |                                      |  |
|---------------------------------------------|----------------------------------------------------------|--------------------------------------|--|
| Parametros Estructura Movimientos Empleados | Docencia Toma_Posesión Planillas Salir '                 | Window                               |  |
| ⊟   🎩   📇   🗶 🖻 🛍   ◀ ◀ ᠉                   | Mantenimientos<br>Inscripción en el Archivo de Elegibles | ►                                    |  |
|                                             | Registro de Reclutamiento y Actualización                |                                      |  |
|                                             | Hoja de Control de Reclutamiento y Act.                  |                                      |  |
| SI.A.RE.H                                   | Procesos de Concursos                                    |                                      |  |
|                                             | Inicio de Labores                                        | Captura Inicio de Labores            |  |
|                                             | Reportes                                                 | Resumen Diario de Inicios de Labores |  |
|                                             | Consultas                                                | Resumen Por Fecha                    |  |
|                                             | Modificaciones(Carrera Docente)                          |                                      |  |

### **Descripción General:**

Este es el informe consolidado del Inicio o Cese de Labores de todas las regionales.

### Funcionalidad:

 Acceder al menú de Inicio de Labores y ubicar el submenú Resumen de Inicio de Labores por Fecha de Captura y hacer clic con el botón izquierdo del mouse y aparecerá la siguiente pantalla:

| INICIO_MATRIZ: Ru                                                                | ntime Parameter Form |  |  |  |  |
|----------------------------------------------------------------------------------|----------------------|--|--|--|--|
| File Edit View Help                                                              |                      |  |  |  |  |
| X 🖻 🔒 😻 🗙 🛛                                                                      | 4 Þ                  |  |  |  |  |
| Ministerio de Educación<br>Resumen de Inicios de Labores<br>por Fecha de Captura |                      |  |  |  |  |
| Año                                                                              | 2007                 |  |  |  |  |
| Тіро                                                                             | 1 - NOMBRAMIENTO     |  |  |  |  |
| Vuelta                                                                           | · % ·                |  |  |  |  |
|                                                                                  |                      |  |  |  |  |
|                                                                                  |                      |  |  |  |  |
|                                                                                  |                      |  |  |  |  |
|                                                                                  |                      |  |  |  |  |
| •                                                                                |                      |  |  |  |  |

2. Luego, aparecerá la siguiente pantalla del cual se presionará el semáforo o también puede presionar *ENTER*.

| File View Help                                                                                                    |          |
|----------------------------------------------------------------------------------------------------|----------|
| REPÚBLICA DE PANAMÁ<br>MINISTERIO DE EDUCACIÓN<br>INICIOS DE LABORES PROCESADOS POR REGIONAL Y POR<br>UNISTERIO DE EDUCACIÓN |          |
| REPÚBLICA DE PANAMÁ<br>MINISTERIO DE EDUCACIÓN<br>INICIOS DE LABORES PROCESADOS POR REGIONAL Y POR                           | <b>_</b> |
| FECHA DE CAPTURA NOMBRAMIENTO 2007                                                                                           |          |
| RegionalO3-MAR-O7TOTALPANAMÁ OESTE11VERAGUAS11Total22                                                                        |          |
|                                                                                                    | -        |